มิถุนายน 2568

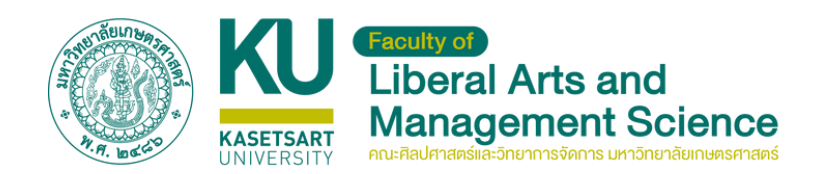

### ู คู่มือการใช้งาน **\_**

## ระบบ หนังสือเวียน

#### คณะศิลปศาสตร์และวิทยาการจัดการ

มหาวิทยาลัยเกษตรศาสตร์ วิทยาเขตเฉลิมพระเกียรติ จังหวัดสกลนคร

จัดทำโดย **นายอภิสิทธิ์ แว่นไธสงค์** เจ้าหน้าที่บริหารงานทั่วไปปฏิบัติการ

ระบบหนังสือเวียน https://office-fam.csc.ku.ac.th/doc

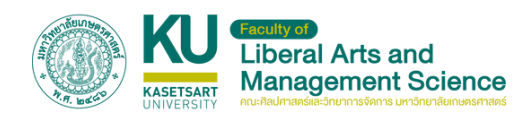

## สารบัญ

| 97W67U6-UU                                    | 1  |
|-----------------------------------------------|----|
|                                               | •  |
| การใช้งานระบบหนังสือเวียน (สำหรับผู้ใช้งาน)   | 2  |
| การเข้าดูหนังสือเวียน                         | 3  |
| การสมัครสมาชิก                                | 4  |
| การเข้าสู่ระบบ                                | 6  |
| หน้า Dashboard ผู้ใช้                         | 7  |
| หน้าอ่านเอกสารที่มีผู้ส่งถึง                  | 8  |
| การส่งต่อเอกสาร                               | 9  |
| การส่งเอกสารให้ผู้ใช้อื่น                     | 10 |
| Email แจ้งเตือน                               | 11 |
| หนังสือเวียนทั้งหมด                           | 12 |
| ข้อมูลส่วนตัว                                 | 13 |
| การใช้งานระบบหนังสือเวียน (สำหรับผู้ดูแลระบบ) | 14 |
| เข้าสู่ระบบผู้ดูแลระบบ                        | 15 |
| การเพิ่มหนังสือเวียน                          | 16 |
| การส่งเอกสารรายบุคคล                          | 17 |
| การติดตามเอกสาร/แก้ไข                         | 18 |
| การอ่านหนังสือเมื่อผู้ใช้ส่งถึง               | 19 |
| จัดการผู้ใช้                                  | 20 |
| จัดการบัญชีผู้ดูแล                            | 21 |
| การตั้งค่าระบบ                                | 22 |

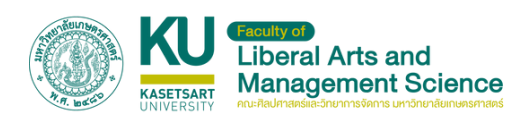

#### ภาพรวมระบบ

| นังสือเวียนล่าสุด 15 รายการ                                                                                                    |                         |     |       |             |
|----------------------------------------------------------------------------------------------------|-------------------------|-----|-------|-------------|
| คืนหาเอกสาร                                                                                                    | ทุกหมวดหมู่             | × - | ศัมหา |             |
| ขอเชิญเข้าร่วมกิจกรรมติดตามแผนงานการพัฒนานวัตกรรมการเกษตรฯ ปีที่ 2 บรรยา                                                               | ยพิเศษ และงานจัดแสดง    |     |       |             |
| <b>นิทรรศการ Second Year of Journey of Western SAFE Park</b><br>วันที่: 23 มิถุนายน 2568   หมวดหนู่: ประชาสัมพันธ์   อ่านแล้ว: 2 ครั้ง | ดาวน์ไหลด               |     |       |             |
| ขอเชิญส่งประวัติและผลงามเข้ารับรางวัลเทียรติยศ                                                                                         | antituan                |     |       |             |
| วันที่ 23 มิถุบายน 2568 (หมวดหมู่ ประชาสัมพันธ์ (อ่านแล้ว 3 ครั้ง                                                                      | C DURGU                 |     |       |             |
| ศำสั่ง มณฉกส. ที่ 296/2568 เรื่อง แต่งตั้งคณะกรรมการดำเนินงานโครการประชุมวิชา<br>หนึ่งที่ 12 ประชาว 2569                               | การระดับชาติมนกรีอีสาม  |     |       |             |
| รับที่: 23 มิถุนายน 2560 ( หมวดหยู่: คำสั่ง ( อ่านแล้ว: 2 ครั้ง                                                                        | ( DOWNO)                |     |       |             |
| ขอความอนุเคราะพิประชาสัมพันธ์การรับสมัครบุคคลเข้ารับการคัดเลือกเพื่อแต่งตั้งให้ดี                                                      | ารงดำแหน่งผู้บริหารผ่าย |     |       |             |
| สมับสมุน ต.หน.สมง.เลขามุการคณะศิลปศาสตร์และวิทยาศาสตร์<br>วันที่: 23 มิถุนายน 2568   หมวดหนู่: ประชาสัมพันธ์   อ่านแล้ว: 2 ครั้ง       | ansübeaa                |     |       |             |
| รับสมัครคณบดีคณะสัตวแพทยศาสตร์                                                                                                    | [multure]               |     |       | เลือกวันที่ |
|                                                                                                    | ดาวนัยสด                |     |       |             |

ระบบหนังสือเวียนของคณะศิลปศาสตร์และวิทยาการจัดการ มหาวิทยาลัยเกษตรศาสตร์ วิทยาเขตเฉลิมพระเกียรติ จังหวัด สกลนคร พัฒนาขึ้นเพื่อให้บุคลากรสามารถรับรู้ข่าวสารต่างๆ อาทิ ประชาสัมพันธ์ คำสั่ง ประกาศ ระเบียบต่างๆ และส่งเอกสารระหว่าง บุคลากรภายในหน่วยงานได้อย่างสะดวก รวดเร็ว และปลอดภัย โดย สามารถเข้าผ่านทางเว็บไซต์ได้ที่ https://office-fam.csc.ku.ac.th/doc

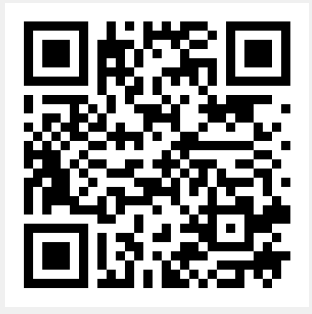

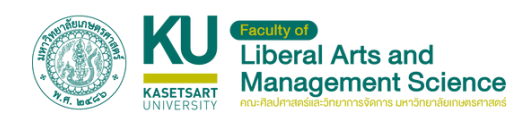

## การใช้งานระบบ หนังสือเวียน

#### (สำหรับผู้ใช้งาน)

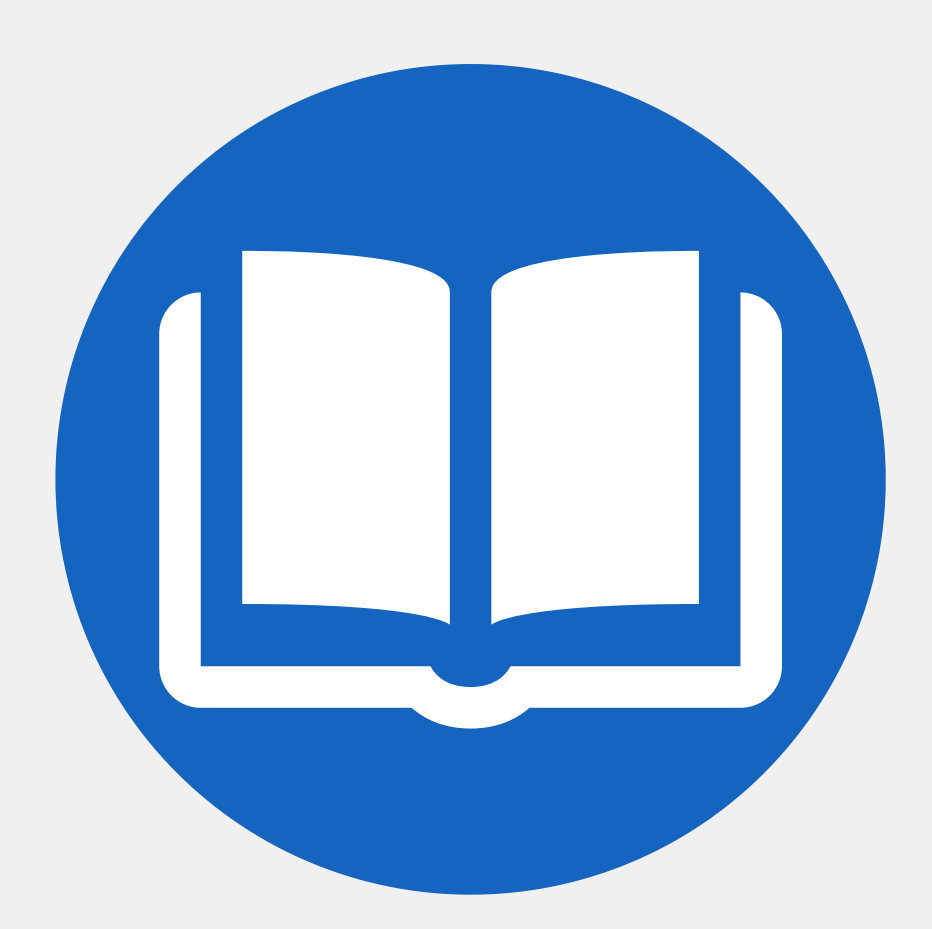

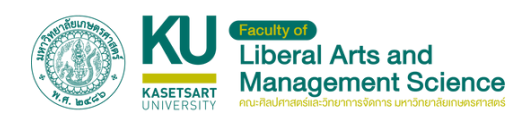

## การเข้าดูหนังสือเวียน

| หนังสือเวียนล่าสุด 15 รายการ                                                                                                    |                    |   |       |             |
|----------------------------------------------------------------------------------------------------|--------------------|---|-------|-------------|
| คืนหายกลาร                                                                                                    | ппнизанці          | × | สันเก |             |
| ขอเชิณเข้าร่วมกิจกรรมดิดตามแผนงานการพัฒนานวัดกรรมการเกษตรฯ ปีที่ 2 บรรยายพิเค                                                                | ษ และงานจัดแสดง    |   |       |             |
| <mark>นิทรรศการ Second Year of Journey of Western SAFE Park</mark><br>วันที่: 23 มิถุนายน 2568 ( หมวดหนู่: ประชาสัมพันธ์ ( อ่านแล้ว: 2 ครั้ง | ดาวน์ไหลด          |   |       |             |
| ขอเชิญส่งประวัติและหลงานเข้ารับรางวัลเกียรติยศ                                                                                               | miliun             |   |       |             |
| วันที่ 23 มิถุนายน 2568   หมวดหมู่ ประชาสัมพันธ์   อ่านแล้ว: 3 ครั้ง                                                                         | (1)JUNAU           |   |       |             |
| ศำสั่ง บท.ฉกส. ที่ 296/2568 เรื่อง แต่งตั้งคณะกรรมการดำเนินงานโครการประชุมวิชาการระ                                                          | วิมชาติมนทรีอีสาน  |   |       |             |
| ครงกาช บระจาบ 2568<br>วันที่: 23 มิถุนายน 2568 ( หมวดหนู่: คำสั่ง ( อ่านแล้ว: 2 ครั้ง                                                        | andukaa            |   |       |             |
| ขอความอนุเคราะหีประชาสัมพันธ์การรับสมัครบุคคลเข้ารับการคัดเลือกเพื่อแต่งตั้งให้ดำรงดำ                                                        | แหน่งผู้บริหารผ้าย |   |       |             |
| สปับสนุข ต.หน.สบง.เลขามุการคณะกิลปศาสตร์และวิทยาศาสตร์<br>วันที่: 23 มิถุบายน 2560   หมวดหนู่: ประชาสับพันธ์   อ่านแล้ว: 2 ครั้ง             | ดาวมีปรอด          |   |       |             |
| รับสมัครคณบดีคณะสัตวแพทยศาสตร์                                                                                                    | (and the second    |   |       | เลือกวันที่ |
| And an American second strain that finds and a second                                                                                        | andunaa            |   |       |             |

บุคลากรสามารถเข้าดูหนังสือเวียนต่างๆได้ที่หน้าแรกของ เว็บไซต์ https://office-fam.csc.ku.ac.th/doc โดยระบบจะแสดง เอกสาร 15 รายการล่าสุด โดยสามารถเปลี่ยนวันที่ที่ต้องการดูได้ที่รูป ปฏิทินด้านขวาล่างของเว็บไซต์ หรือสามารถค้นหาด้วยการพิมพ์คำ ค้นหาจากช่อง "ค้นหาเอกสาร" ได้ทันที

บุคลากรสามารถคลิกดูเอกสารได้ทันทีด้วยการคลิกชื่อเรื่อง เอกสาร หรือ คลิกที่ปุ่มดาวน์โหลด

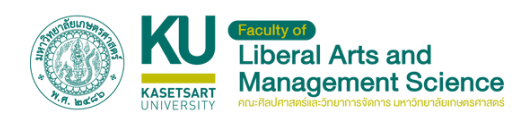

## การสมัครสมาชิก

|                                                                                                    | รศาสตร์     | เมือส่องแม |
|----------------------------------------------------------------------------------------------------|-------------|------------|
| หนังสือเวียนวันที่ 8 เมษายน 2568                                                                                                    |             | เขาสูระบบ  |
| ค้นหาเอกสาร                                                                                                    | ทุกหมวดหมู่ |            |
| ขอแจ้งปิดทำการ (โครงการทำบุญตักมาตรฯ และโครงการสืบสามประเพณีสงกรามดี ประจำปี 2568)<br>เมษายน 2568<br>วันที่ 2025-04-08   หมวดหมู่ ประชาสัมพันธ์     | suntes      |            |
| แจ้งใช้ระบบสารสนเทศบริหารการศึกษา ระบบ KU ISEA Phase I เริ่มตั้งแต่ปีการศึกษา 2559<br>วันที่ 2025-04-08   หมวดหมู่ ประชาสิมพันธ์                    | mailean     |            |
| ขอแจ้งปิดทำการกองบริหารการวิจัยและบริการวิชาการ มีกิจกรรมรดน้ำตำหัวขอพรฯ เนื่องในวันสงก<br>เมษายน 2569<br>วันที่ 2025-04-08 (หมวดหมู่ ประชาติบฟันธ์ | enzilisae   |            |
|                                                                                                    |             |            |

ขั้นตอนที่ 1. ในการเข้าใช้งานครั้งแรก เพื่อเข้าใช้งานระบบ รับ-ส่ง เอกสาร บุคลากรต้องสมัครสมาชิก เพื่อลงทะเบียนยืนยันตัวตน ก่อนใช้งานได้ที่เว็บไซต์ https://office-fam.csc.ku.ac.th/doc และคลิกที่ปุ่ม "เข้าสู่ระบบ" ด้านขวาบนของเว็บไซต์

| เข้าสู่ระบบ                                                                |
|----------------------------------------------------------------------------|
| อีเมล                                                                      |
| รหัสผ่าน                                                                   |
| เข้าสู่ระบบ                                                                |
| พัฒนาระบบ/ติดต่อ<br>นายอภิลิทธิ์ เม่นในสองค์<br>เจ้าหน้าที่บริหารงานทั่วไป |
|                                                                            |
| สมัครสมาชิก                                                                |

ขั้นตอนที่ 2. ในหน้าเข้าสู่ระบบ คลิกที่ปุ่ม "สมัครสมาชิก" เพื่อลง ทะเบียนยืนยันตัวตนก่อนใช้งาน

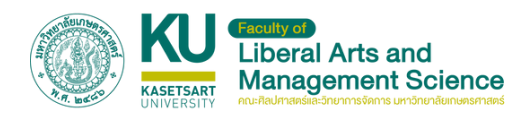

## การสมัครสมาชิก (ต่อ)

| มาชิก |
|-------|
|       |
|       |
|       |
|       |
| มาชิก |
|       |

ขั้นตอนที่ 3. กรอกข้อมูลได้แก่ ชื่อ สกุล อีเมล xxx@ku.th ตั้งรหัสผ่าน และคลิกที่ปุ่ม "สมัครสมาชิก"

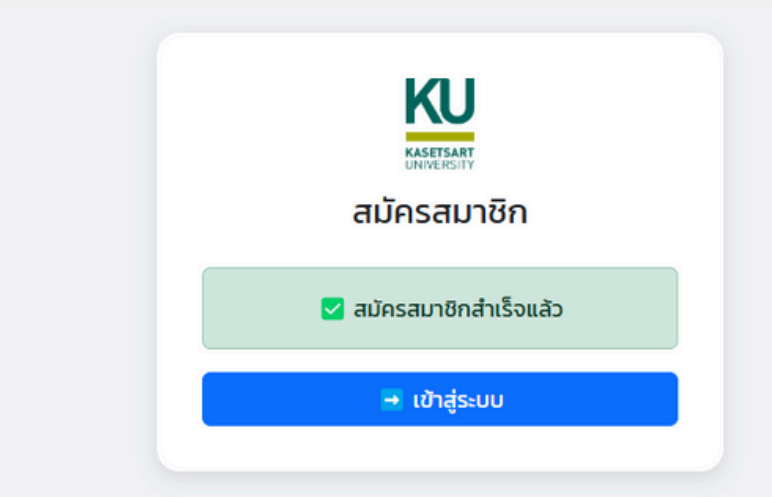

ขั้นตอนที่ 4. สมัครสมาชิกสำเร็จ กดปุ่ม "เข้าสู่ระบบ" เพื่อเข้าสู่ ระบบต่อไป

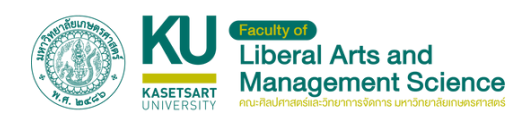

## การเข้าสู่ระบบ

| เข้าสู่ระบบ<br>ช <sub>ีเมล</sub>                                          |  |
|---------------------------------------------------------------------------|--|
| รหัสผ่าน                                                                  |  |
| เข้าสู่ระบบ                                                               |  |
| ฟัฒนาระบบ/ดีดต่อ<br>นายอภิสิทธิ์ แว่นไธสงค์<br>เจ้าหน้าที่บริหารงานทั่วไป |  |

ขั้นตอนที่ 1. เข้าสู่ระบบที่เว็บไซต์ https://officefam.csc.ku.ac.th/doc/login.php กรอก อีเมล และ รหัสผ่าน ที่ สร้างในขั้นตอนสมัครสมาชิก และกดปุ่ม "เข้าสู่ระบบ"

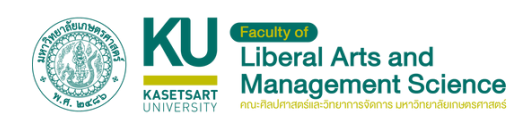

## หน้า Dashboard ผู้ใช้

|                     |                                                                                                    | 3      |
|---------------------|----------------------------------------------------------------------------------------------------|--------|
| ระบบหนังสือเวียน    | สวัสดีคุณ อภิสิทธิ์ แว่นไธสงค์, นี่คือเอกสารล่าสุดของคุณ                                                                                   |        |
| เอกสารของชั้น       | กับหาเอกสาร                                                                                                    | ศันหา  |
| ส่งเอกสารถึงผู้ใช้  | ี่ ขอกวามอนุเกราะห์สมับสมุนโกรงการ U Power Marketing Camaign Challenge Season 8 ในช่วงเดือนสิงหาคม - ธันวาคม 2568<br>วินที่ ดยุดยาวชว      | charle |
| หนังสือเวียนทั้งหมด | ญ้อ่ง สระบรรณาณะ                                                                                                    |        |
| ข้อมูลส่วนตัว       | ขอเชิญเข้าร่วมใครงการสัมมนาการจัดการความรู้การจัดชื่อจัดจ้าง เพื่อความถูกต้อง โปร่งใส ตรวจสอบได้ ประจำปังบประมาณ พ.ศ. 2568<br>อยู่ความของช | -      |
| ออกจากระบบ          | มิตา มากว่างงาว<br>ผู้ชื่อ สารบรรณาณะ                                                                                                    | and a  |
|                     | ขอเชิญเข้าร่วมการประชุมสัญจรกรรมการพัฒนาศึกษากางนิสิต นักศึกษา กปอ. ครั้งที่ 1/2568                                                        |        |
|                     | มูลิธ์อ จันกรีสุดา เออของจันกรี                                                                                                    |        |
|                     |                                                                                                    |        |
|                     |                                                                                                    |        |
|                     | รัดทำโดย นายอภิสิทธิ์ แว่นโรสงค์ คณะศิสปภาสตร์ผลเว็ทยาการวิตการ                                                                            |        |
|                     |                                                                                                    |        |
|                     |                                                                                                    |        |
|                     |                                                                                                    |        |

เมื่อเข้าสู่ระบบสำเร็จ จะพบกับหน้า Dashboard ผู้ใช้ ประกอบไปด้วย

#### 1. เมนู ประกอบไปด้วย

- เอกสารของฉัน แสดงรายการเอกสารที่ส่งถึงตนเอง
- ส่งเอกสารถึงผู้ใช้ ใช้สำหรับส่งเอกสารให้ผู้ใช้อื่น
- หนังสือเวียนทั้งหมด รวมเอกสารเวียนทั้งหมดที่เผยแพร่
- ข้อมูลส่วนตัว สำหรับดูและแก้ข้อมูลผู้ใช้งาน
- ออกจากระบบ ใช้เมื่อเลิกใช้งานระบบ

2. เอกสารที่ส่งถึงผู้ใช้ แสดงรายการเอกสารที่ส่งถึงตนเอง 3. สัญลักษณ์รูปกระดิ่ง แจ้งเตือน จะมีตัวเลขจำนวนเอกสาร ที่ผู้ใช้ยังไม่อ่าน

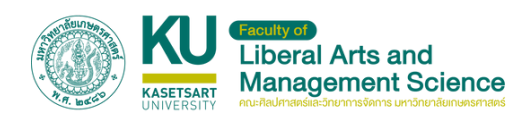

## หน้าอ่านเอกสารที่มีผู้ส่งถึง

**UDENTIFICATION** 

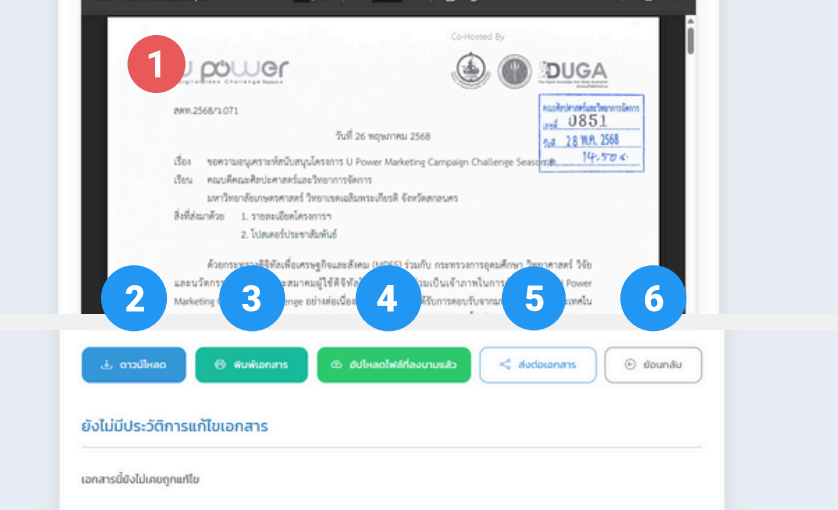

- 1. เอกสาร pdf ที่มีผู้ส่งถึง
- 2. ปุ่มดาวโหลดเอกสาร
- 3. ปุ่มพิมพ์เอกสาร

4. ปุ่มแทนที่ไฟล์ เมื่อมีการลงนามเอกสารแล้วสามารถแทนที่ ไฟล์ด้วยปุ่มนี้ และจะถูกบันทึกการแก้ไข

- 5. ปุ่มส่งต่อเอกสาร สามารถส่งต่อเอกสารไปให้ผู้อื่นได้
- 6.ปุ่มย้อนกลับไปยังหน้าแดชบอร์ด

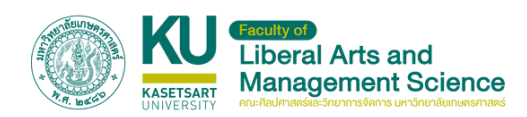

## การส่งต่อเอกสาร

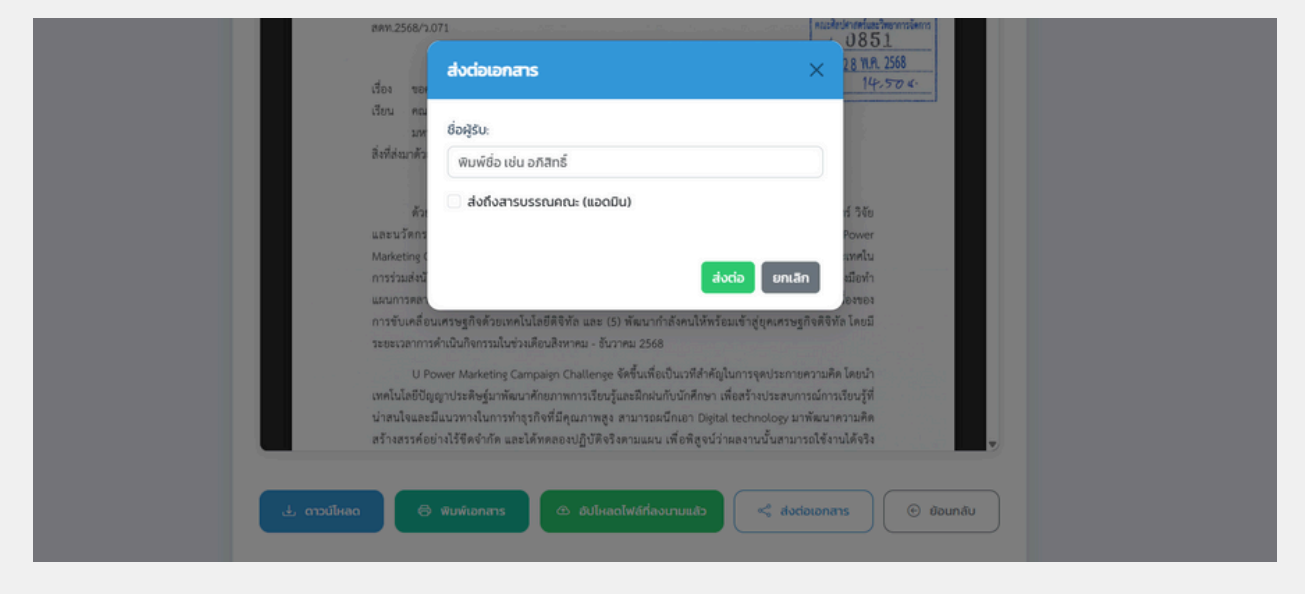

#### เมื่อกดปุ่มส่งต่อเอกสาร จะเจอกับหน้าต่าง "ส่งต่อเอกสาร"

| 3891.2568/1.071                                                                                                    | eucideueraefaacimennsienns                       |
|----------------------------------------------------------------------------------------------------|--------------------------------------------------|
| ส่งต่อเอกสาร<br>เรื่อง รอง                                                                                                    | × 28 NA. 2568<br>14-50 4                         |
| ເວັຍນ ຄດ.<br>ມາາ ຍື່ລຝູຣິບ:                                                                                                    |                                                  |
| สิ่งที่สะมาทั่ว                                                                                                    |                                                  |
| ที่ดียา ยางธิสาร<br>ดัว                                                                                                    | ▶ ส์ วิจัย                                       |
| และนวัดกร<br>Marketing ( ส่งถึงสารบรรณคณะ (แอดมิน)                                                                                                    | Power<br>anglu                                   |
| การร่วมส่งนี้<br>แผนการตลา                                                                                                    | งมีอทำ<br>องของ                                  |
| การขับเคลีย<br>ระยะเวลากา                                                                                                    | โดยมี                                            |
| U Power Marketing Campaign Challenge จัดขึ้นเพื่อเป็นเวทีสำคัญในการจุดประกายค<br>เทคในโลยีปัญญาประดิษฐ์มาพัฒนาศักยภาพการเรียนรู้และผิกผนกับนักศึกษา เพื่อสร้างประสบกา<br>น่าสนโจและมีแนวทางในการทำธุรกิจที่มีคุณภาพสง สามารถผนิกเอา Diotal technology มาว | วามคิด โดยนำ<br>เฉการเรียนรู้ที่<br>วัฒนาความคิด |
| สร้างสรรค้อย่างไร้ชีดจำกัด และได้ทดลองปฏิบัติจริงตามแผน เพื่อพิสูจน์ว่าผลงานนั้นสามาร                                                                                                    | ถใช้งานได้จริง                                   |

#### พิมพ์ชื่อ และเลือกชื่อผู้ที่ต้องการส่งต่อ แล้วกด "ส่งต่อ" เพื่อส่งต่อ เอกสาร

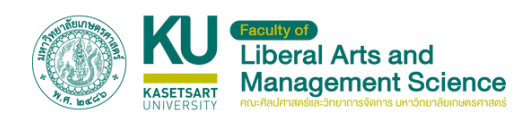

## การส่งเอกสารให้ผู้ใช้อื่น

| ระบบหนังสือเวียน | ส่งเอกสารถึงผู้ใช้                                                                                                    |    |
|------------------|----------------------------------------------------------------------------------------------------|----|
| าสารของฉัน       | ชื่อเรื่องเอกสาร                                                                                                    |    |
| อกสารถึงผู้ใช้   | 25/06/2025                                                                                                    | c  |
|                  | เลือกหมวดหมู่                                                                                                    |    |
| งสือเวียนทั้งหมด | เลือกไฟล์ ไม่ได้เลือกไฟล์ใด                                                                                                    |    |
| ບູລສ່ວນຕົວ       | เลือกผู้รับ (พิมพ์ชื่อแล้วเลือก):                                                                                                    |    |
| กจากระบบ         | ค้นหาผู้ใช้                                                                                                    |    |
|                  | aixionans                                                                                                    |    |
|                  | ประวัติการส่งเอกสาร                                                                                                    |    |
|                  | ขอกวามอนุเกราะห์สปับสมุนโครงการ U Power Marketing Camaign Challenge Season 8 ในช่วงเดือนสิงหากม – ธันวาคม 2568<br>🏾 วินที่ส่ง: 06/06/2025 | au |
|                  | 🖿 หมวดหมู่: ประชาสัมพันธ์                                                                                                    |    |
|                  | ผู้รับและสถาน:<br>ผู้รับและสถาน:<br>1 กลับบางสรร (สินสีพร)                                                                                |    |

ให้ไปที่เมนู "ส่งเอกสารถึงผู้ใช้"

- กรอก ชื่อเรื่องเอกสาร
- เลือกวันที่เอกสาร
- เลือกหมวดหมู่
- เลือกไฟล์ที่ต้องการส่ง
- พิมพ์ชื่อผู้ที่ต้องการส่งถึง และเลือกชื่อจากระบบ\*
- กด "ส่งเอกสาร" เพื่อส่งเอกสารไปยังผู้ใช้

\* ในกรณีอยากส่งเอกสารถึงสารบรรรคณะฯ ให้เลือกช่อง ส่งเอกสารถึง สารบรรณคณะฯ (แอดมิน)

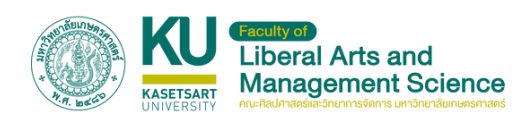

### Email แจ้งเตือน

| ÷ |                                                                                                    | < | > |
|---|----------------------------------------------------------------------------------------------------|---|---|
|   | คุณมีเอกสารใหม่จากระบบหนังสือเวียนคณะฯ: ขอเชิญร่วมโครงการทำนุบำรุงศิลปะ วัฒนธรรมและประเพณีอีสาน และเทิดทูนสถาบันพระมหากษัตริย์ (กิจกรรมพิธีวาง<br>พานพุ่มและลงถวายพระพรสมเด็จเจ้าฟ้าฯกรมพระศรีสวางควัฒน วรขัตติยราชนารี) 💼 📾 🕬 🕬                                                                                                    | ə | ß |
|   | ระบบหนังสือเวียนอิเล็กทรอนิกส์คณะสิลปศาสตร์และวิทยาการจัดการ<br>ถึง จัน •                                                                                                    | 4 | 1 |
|   | เขียนคุณมโสทธิ แว่นโรสงค์,<br>คุณมีเอกสารใหม่จากรรบบหนึ่งสือเรียนคณะสือปศาสตร์และวิทยาการจัดการ<br>ซึ่งได้งะ ของปัญรับปกรรภารทำแปารุงสือปะ วัฒนธรรมและประเทณีอิสาน และเทิดหูนสถาบันพระมหากมัดรัย (กิจกรรมพิธีรางทาบทุ่มและองถวายพระพรสมเด็จเจ้าที่จากรมพระศรีสวางควัฒน วรชัดดิยราชนารี)<br>วัณร์ 2025.025<br>กรุณาล็อกอินเข้ารรบบที่อยุเอกสาร: <u>https://office-fam.csc.ku.ac.th/doc/login.pbp</u> |   |   |
|   | ขอบคุณค่ะ<br>Email จัดูกล่ะอัตโนมัติจากระบบหนึ่งสื่อเวียนคณะศิลปศาสตร์และวิทยาการจัดการ โปรดอย่าดอบกลับ                                                                                                    |   |   |
|   | (fr mau) (r man and a man and a man and a man and a man and a man and a man and a man and a man and a man and a                                                                                                    |   |   |

#### ทุกครั้งที่มีเอกสารส่งถึง ผู้รับจะได้รับ Email แจ้งเตือน

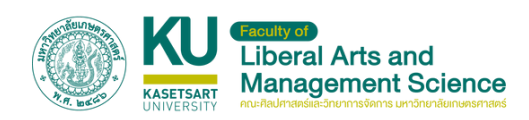

## หนังสือเวียนทั้งหมด

#### **N N** คณะศิลปศาสตร์ และวิทยาตรออการ ระบบหนังสือเวียน หนังสือเวียนล่าสุด ค้นหาชื่อเรื่อง เอกสารของฉัน ส่งเอกสารถึงผู้ใช้ หนังสือเวียนทั้งหมด วันที่ 23/06/2025 ( หมวดหม่ ประชาสัมพัน ข้อมูลส่วนตัว คำสั่ง มก.ฉกส. ที่ 296/2568 เรื่อง แต่งตั้ ารีอีสาน ครั้งที่ 13 ประจำปี 2568 วันที่ 23/06/2025 ( หมวดหมู่ คำสั่ง ออกจากระบบ งเชิญส่งประวัติและผลงานเข้ารับรางวัล วันที่: 23/06/2025 | หมวดหนู่: ประชาสัมพันธ์ ขอเชิญเข้าร่วมกิจกรรมติดต Western SAFE Park ษตรฯ ปีที่ 2 บร วันที่: 23/06/2025 | หมวดหมู่: ประชาสัมพันธ์ วบุเคราะห์ประชาสัมพันธ์โครงการ เข้าร่วมจัดการประชุมสัมมนาวิชาการฯ วันที่ 4 กรกฎาคม 2568 06/2025 | หมวดหนู่: ประชาสัมพันธ์ ยุทธศาสตร์ความเป็นสากลของมหาวิทยาลัยเกษตรศาสตร์ (พ.ศ.2568-2572) ระหว่างวันที่ 14-16 สิงหาคม 2568 /2025 (สถาดหล) ประกาศไทยังชั

ให้ไปที่เมนู "หนังสือเวียนทั้งหมด" ผู้ใช้จะเจอหนังสือเวียนทั้งหมดล่าสุด 15 รายการ โดยสามารถ ค้นหา จากชื่อเรื่อง เพื่อค้นหาเอกสารที่ต้องการได้

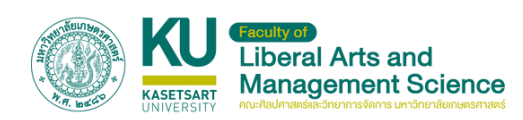

## ข้อมูลส่วนตัว

| ualine united the second |                                 |
|--------------------------|---------------------------------|
| ระบบหนังสือเวียน         | ข้อมูลส่วนตัว                   |
| าสารของฉัน               | จีพล                            |
|                          | apisit warngkuth                |
| อกสารถึงผู้ใช้           | do                              |
| เสือเวียนทั้งหมด         | อภัสิทธิ์                       |
| dudeu                    | นามสกุล                         |
|                          | แว้นไรสงค์                      |
| กจากระบบ                 | เมชรีเกรศัพท์                   |
|                          | 095223110                       |
|                          | รหัสผ่านใหน่ (ทำต้องการเปลี่ยน) |
|                          |                                 |
|                          | เป็นทึกมังมูล                   |
|                          |                                 |

#### ให้ไปที่เมนู "ข้อมูลส่วนตัว" โดยผู้ใช้สามารถเปลี่ยน

- ชื่อ
- นามสกุล
- หมายเลขโทรศัพท์
- รหัสผ่าน

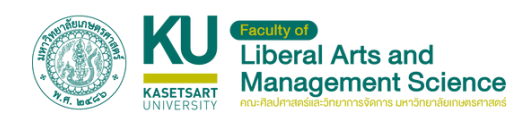

## การใช้งานระบบ หนังสือเวียน

#### (สำหรับผู้ดูแลระบบ)

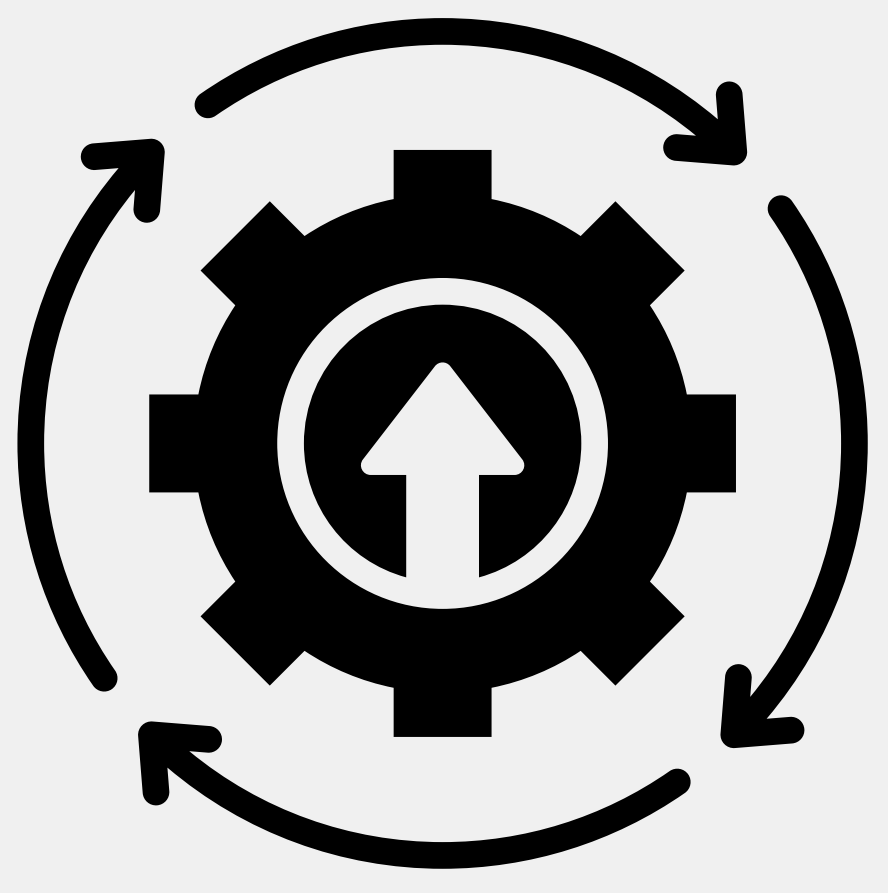

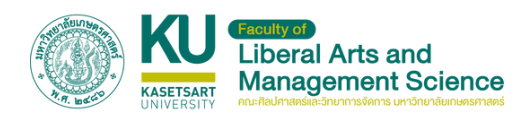

## เข้าสู่ระบบผู้ดูแลระบบ

#### สำหรับผู้ดูแลระบบ สามารถเข้าสู่ระบบได้ที่ https://office-fam.csc.ku.ac.th/doc/admin/login.php

| โข้าสู่ระบบแอดมิน     ระบบหนังสือเวียน     ชื่อสู่ใช     ริศัสผ่าน     เข้าสู่ระบบ     พัฒนาระบบ/ดีดต่อ     นายอกลิทธ์ แว่นโลงค์     เจ้าหน้าที่บริหารงานท่วไป | หัวาสู่ระบบแอดมิน          ระบบหนังสือเวียน         ย้อสู่ใช้         รหัสผ่าน         เข้าสู่ระบบ         พัฒนาระบบ/ถึดต่อ<br>เมษอกลิทธิ์ แว่ปลืองค์<br>เจ้าหน้าทั่งรีหารงานทั่วไป | เข้าสู่ระบบแอดมิน          ระบบหนังสือเวียน         ย้อดูใช้         รหัสผ่าน         เข้าสู่ระบบ         พื่อมาระบบ/ติดต่อ<br>เมืองสิกธิ์ แว่นโลงห์<br>เร้าหน้าที่บริหารงานทั่วไป | เข้าสู่ระบบแอดมิน          ระบบหนังสือเวียน         ย้อยู่ใช         รหัสห่าน         บำสู่ระบบ         พัฒนาระบบ/อัดต่อ<br>นายอภิสาที่ แว่ปโลงค์         เร้าพบ้าที่บริหารงานที่วไป | โข้าสู่ระบบแอดมิน          ระบบหนังสือเวียน         ย้อยู่ใช         รหัสผ่าน         เข้าสู่ระบบ         พัฒนาระบบ/อิดต่อ<br>เมษณาที่บริศารงานที่วไป |
|----------------------------------------------------------------------------------------------------|----------------------------------------------------------------------------------------------------|----------------------------------------------------------------------------------------------------|----------------------------------------------------------------------------------------------------|----------------------------------------------------------------------------------------------------|
| ชื่อยู่ใช้                                                                                                    | ชื่อผู้ใช้                                                                                                    | ชื่อผู้ใช้                                                                                                    | ชื่อผู้ใช้                                                                                                    | ชื่อผู้ใช้                                                                                                    |
| รหัสผ่าน                                                                                                    | รหัลผ่าน                                                                                                    | รศิสห่าน                                                                                                    | รหัสผ่าน                                                                                                    | รหัสผ่าน                                                                                                    |
| เข้าสู่ระบบ                                                                                                    | เข้าสู่ระบบ                                                                                                    | เข้าสู่ระบบ                                                                                                    | เป้าสู่ระบบ                                                                                                    | เข้ารู้ระบบ                                                                                                    |
| พัฒนาระบบ/ถิดต่อ                                                                                                    | พัฒนาระบบ/ติดต่อ                                                                                                    | พัฒนาระบบ/ถิดต่อ                                                                                                    | พัฒนาระบบ/ติดต่อ                                                                                                    | พัฒนาระบบ/ดีดต่อ                                                                                                    |
| นายอภิสาติ์ เว่นโธลงค์                                                                                                    | นายอภิสิทธิ์ แว่นโธลงค์                                                                                                    | นายอภิสาธิ์ แว่นโสองค์                                                                                                    | นายอภิสาธ์ แว่นโธยงค์                                                                                                    | นายอภิสาธิ์ แว่นโลสงค์                                                                                                    |
| เจ้าหน้าที่บริหารงานทั่วไป                                                                                                    | เจ้าหน้าที่บริหารงานทั่วไป                                                                                                    | เจ้าหน้าที่บริหารงานทั่วไป                                                                                                    | เจ้าหน้าที่บริหารงานก่วไป                                                                                                    | เจ้าหน้าที่บริหารงานทั่วไป                                                                                                    |
| รศัสผ่าน                                                                                                    | รหัสผ่าน                                                                                                    | รหัสผ่าน                                                                                                    | รศัสผ่าน                                                                                                    | รหัสผ่าน                                                                                                    |
| เข้าสู่ระบบ                                                                                                    | เข้าสู่ระบบ                                                                                                    | เข้าสู่ระบบ                                                                                                    | เข้าสู่ระบบ                                                                                                    | เข้าสู่ระบบ                                                                                                    |
| พัฒนาระบบ/Gacio                                                                                                    | พัฒนาระบบ/ดีดต่อ                                                                                                    | พัฒนาระบบ/ดีดต่อ                                                                                                    | พัฒนาระบบ/ติดต่อ                                                                                                    | พัฒนาระบบ/ติดต่อ                                                                                                    |
| นายอกสิทธิ์ แว่นโธลงค์                                                                                                    | นายอภสิทธิ์ แว่นโยลงด์                                                                                                    | นายอภิสิทธิ์ แว่นโตลงก์                                                                                                    | นายอภิสิกธิ์ แว่นโสลงค์                                                                                                    | นายอภัลทรี่ แว่ปเธลงค์                                                                                                    |
| เจ้าหน้าที่บริหารงานที่วไป                                                                                                    | เจ้าหน้าที่บริหารงานทั่วไป                                                                                                    | เร้าหน้าทับริหารงานทั่วไป                                                                                                    | เร้าหน้าที่บริการงานทั่วไป                                                                                                    | เจ้าหน้าที่บริหารงานท่วไป                                                                                                    |
| เข้ารู่ระบบ                                                                                                    | ເບົາລູ້ຣະບບ                                                                                                    | ເບົາລູ່ຣະບບ                                                                                                    | ເບົາຮູ້ຣະບບ                                                                                                    | เข้าสู่ระบบ                                                                                                    |
| พัฒนาระบบ/ติดต่อ                                                                                                    | ພັດເກຣະບບ/ດິດຕ່ອ                                                                                                    | ພົດມາຣະບບ/ຕິດຕ່ອ                                                                                                    | ທີ່ດາມາຣະບບ/ຕິດຕ່ອ                                                                                                    | พัฒนาระบบ/ติดต่อ                                                                                                    |
| นายอภิสาธิ์ แว่นโธสงค์                                                                                                    | ມາຍອກສິກຣ໌ ແລ່ນໂສລາຍົ                                                                                                    | ມາຍອກລິກຕໍ່ ແວ່ນໂຂຣາທີ່                                                                                                    | ມາຍຍາສັກຄ໌ ແວ່ນໂຂສາທີ                                                                                                    | มายอกสิทธิ์ แว่นโรลงค์                                                                                                    |
| เจ้าหน้าที่บริหารงานทั่วไป                                                                                                    | ເຈົ້າអນ້າກົບຮັກຮອບແກ້ວໄປ                                                                                                    | ເຈົ້າអນ້າກັບຮິກາຣຈານແກ້ວໄປ                                                                                                    | ເຈົ້າແບ້າກົບຣິກາຣນາມກົ່ວໄປ                                                                                                    | เจ้าหน้าที่บริหารงานทั่วไป                                                                                                    |
| พัฒนาระบบ/ติดต่อ                                                                                                    | พัฒนาระบบ/ติดต่อ                                                                                                    | พัฒนาระบบ/ติดต่อ                                                                                                    | พัฒนาระบบ/ติดต่อ                                                                                                    | พัฒนาระบบ/ติดต่อ                                                                                                    |
| นายอภิสิทธิ์ แว่นโสงห์                                                                                                    | นายอกสิทธิ์ แว่นโสงห์                                                                                                    | นายอศิลิทธิ์ แว่นโรลงค์                                                                                                    | นายอกสิทธิ์ แว่นโสงค์                                                                                                    | นายอกสิทธิ์ แว่นโสงห์                                                                                                    |
| เจ้าหน้าทั่บริหารงายทั่วไป                                                                                                    | เจ้าหน้าทั่งริหารงานทั่วไป                                                                                                    | เจ้าหน้าที่บริหารงานทั่วไป                                                                                                    | เจ้าหน้าที่บริหารงานทั่วไป                                                                                                    | เจ้าหน้าที่บริหารงานทั่วไป                                                                                                    |
|                                                                                                    |                                                                                                    |                                                                                                    |                                                                                                    |                                                                                                    |
|                                                                                                    |                                                                                                    |                                                                                                    |                                                                                                    |                                                                                                    |

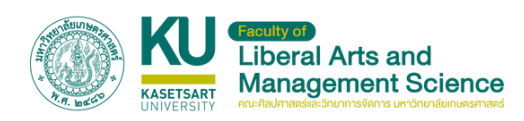

## การเพิ่มหนังสือเวียน

### ้เมื่อผู้ดูแลเข้าสู่ระบบ จะพบกับหน้า "เพิ่มหนังสือเวียนใหม่"

| See | ชื่อเรื่องเอกสาร                                                                                                    |                                                                                                    |                                             |                                   |                                                                   |                                                         |                                        |                                                           |
|-----|----------------------------------------------------------------------------------------------------|----------------------------------------------------------------------------------------------------|---------------------------------------------|-----------------------------------|-------------------------------------------------------------------|---------------------------------------------------------|----------------------------------------|-----------------------------------------------------------|
|     | 210512025                                                                                                    |                                                                                                    |                                             |                                   |                                                                   |                                                         |                                        | -                                                         |
|     | 2007202                                                                                                    |                                                                                                    |                                             |                                   |                                                                   |                                                         |                                        | U                                                         |
| 3   | ประชาสัมพันธ์                                                                                                    |                                                                                                    |                                             |                                   |                                                                   |                                                         |                                        |                                                           |
|     | เลือกไฟล์ ไม่ได้เลือกไฟล์ได                                                                                                    |                                                                                                    |                                             |                                   |                                                                   |                                                         |                                        |                                                           |
|     | เพิ่มเอกสาร                                                                                                    |                                                                                                    |                                             |                                   |                                                                   |                                                         |                                        |                                                           |
| a   |                                                                                                    |                                                                                                    |                                             |                                   |                                                                   |                                                         |                                        |                                                           |
|     |                                                                                                    |                                                                                                    |                                             |                                   |                                                                   |                                                         |                                        |                                                           |
|     | เอกสารทั้งหมด                                                                                                    |                                                                                                    |                                             |                                   |                                                                   |                                                         |                                        |                                                           |
|     | <b>เอกสารทั้งหมด</b><br>ศนหาย่อเรื่อง                                                                                                    | 201/00/100                                                                                                    | 0                                           | ວວ/ດດ/ປປປປ                        |                                                                   | •                                                       | คับห                                   | n                                                         |
|     | เอกสารทั้งหมด<br>สมหาย่อเรื่อง<br>ย่อเรื่อง                                                                                                    | 30/00/00/00                                                                                                    | D                                           | 00/00/00/00                       | Suni                                                              | ізносин                                                 | ศัมห<br>ไฟล์                           | n<br>ðams                                                 |
|     | เอกสารทั้งหมด<br>กับกล่อเรื่อง<br><b>ซ่อเรื่อง</b><br>ขอกวามอนุเกราะหีประชาสัมพันธ์การรับสนักรบุคณ<br>ดหน.สมง.เลชาบุการกณะศิลปศาสตร์ผละวิทยาศาช                                                                                                | วว/ดด/ปปปป<br>เข้ารับการคิดเลือกเพื่อแต่งตั้งให้ดำรงตำแหน่งผู้ปริหารผั<br>ตร์                                                      | D<br>headuau                                | ມ                                 | <b>5uń</b><br>2025-06-<br>23                                      | 🗖<br>หมวดหมู่<br>ประชาสัมพันธ์                          | ศันท<br>ไฟล์<br>ดาวมีใหลด              | ก<br>จัดการ<br>แก้เข<br>ลม                                |
|     | เอกสารทั้งหมด<br>คันๆช่อเรื่อง<br><b>ช่อเรื่อง</b><br>ขอความอนุเกราะหีประชาสัมพันธ์การรับสนักรบุคณ<br>ดหน.สมง.เลชาบุการคณะศิลปศาสตร์และวิทยาศาส<br>กำลัง มก.ฉกส. ที่ 296/2568 เรื่อง แต่งตั้งคณะกรร                                            | วว/ดด/ปปปป<br>เข้ารับการคิดเสือกเพื่อแต่งตั้งให้ดำรงตำแหน่งผู้บริหารค้<br>ตร์<br>มากรดำเนินงานโครการประชุมวิชาการระดับชาตินนทรีอัส | มายสนับสนุ<br>ภาย ครั้งที่ 13               | วว/ดด/ปปปป<br>ม<br>ม ประจำปี 2568 | <b>5uń</b><br>2025-06-<br>23<br>2025-06-<br>23                    | มายาน<br>เประชาสัมพันธ์<br>เก่าสั่ง                     | คัมห<br>ไฟอ์<br>ดาวมีใหลด<br>ดาวมีใหลด | ก<br>จัดการ<br>เหกีย<br>เม                                |
|     | เอกสารทั้งหมด<br>คมาร์อเรื่อง<br>ซื่อเรื่อง<br>ขอความอนุเคราะที่ประชาสัมพันธ์การรับสมัครบุคล<br>ดหน สบงเลยาบุการคณะศิลปศาสตร์และวิทยาศาส<br>คำลัง มก.ฉกส. ที่ 296/2568 เรื่อง แต่งตั้งคณะกรร<br>ขอเชิญส่งประวัติและผลงานเข้ารับรางวัลเกียรติยศ | วว/ดด/บปปป<br>เข้ารับการศิดเลือกเพื่อแต่งตั้งให้ดำรงตำแหน่งผู้บริหารค<br>ตรี<br>มากรดำเนินงานโครการประชุมวิชาการระเดิมชาติมนตรีอิส | มายสนับสนุข<br>ทยสนับสนุข<br>ทย ครั้งที่ 12 | วว/ดด/ปปปป<br>ม<br>ม ประจำปี 2568 | <b>Suri</b><br>2025-06-<br>23<br>2025-06-<br>23<br>2025-06-<br>23 | ั มหมวดหมู่<br>ประชาสัมพันธ์<br>ดำสั่ง<br>ประชาสัมพันธ์ | ศัม<br>ไฟล์<br>ดาวมีโหลด<br>ดาวมีโหลด  | S<br>Soms<br>unite<br>au<br>unite<br>au<br>au<br>au<br>au |

## ผู้ดูแลสามารถเพิ่มหนังสือเวียนได้ด้วยการ • กรอกชื่อเรื่องเอกสาร

- เลือกวันที่
- เลือกหมวดหมู่
- เลือกไฟล์

หลังจากนั้นกดปุ่ม "เพิ่มเอกสาร"

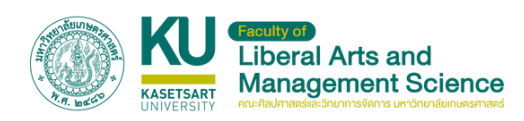

## <mark>การส่งเอกสารรายบุคคล</mark> ให้ไปที่เมนู "ส่งเอกสารให้ผู้ใช้"

| หนังสือเวียน     | de la veces                                                |      |         |      |                                       |       |         |  |  |  |
|------------------|------------------------------------------------------------|------|---------|------|---------------------------------------|-------|---------|--|--|--|
| ารให้ผู้ใช้      | 00150010TMTS                                               |      |         |      |                                       |       |         |  |  |  |
|                  | วันทีเอกสาร:                                               |      |         |      |                                       |       |         |  |  |  |
| ข้าจากผู้ใช้ 🛛 🔁 | 25/06/2025                                                 |      |         |      |                                       |       | •       |  |  |  |
| ម៉ូថៃ            | -уносин                                                    |      |         |      |                                       |       |         |  |  |  |
|                  | เลือกหมวดหมู่                                              |      |         |      |                                       |       |         |  |  |  |
| ບັດຈອີສູ່ດູແລ    | ไฟล์เอกสาร (PDF, DOCX, JPG, PNG, etc.):                    |      |         |      |                                       |       |         |  |  |  |
| 00               | เลือกไฟล์ ไม่ได้เลือกไฟล์ใด                                |      |         |      |                                       |       |         |  |  |  |
| ns:uu            | ເລືອກຜູ້ຮັບ (พิมพ์ชื่อແລ້ວເລືອກ):                          |      |         |      |                                       |       |         |  |  |  |
|                  | สันกษุใช้                                                  |      |         |      |                                       |       |         |  |  |  |
|                  | ส่งของสาร<br>ส่งให้ผู้ใช้ทั้งหมด<br>รายการเอกสารที่ส่งแล้ว |      |         |      |                                       |       |         |  |  |  |
|                  |                                                            |      |         |      |                                       |       |         |  |  |  |
|                  | ค้นหาชื่อเอกสาร                                            |      |         |      |                                       |       | Q ศัมหา |  |  |  |
|                  |                                                            |      |         |      |                                       |       |         |  |  |  |
|                  | ช่อเรื่อง                                                  | Suri | низонці | ไฟล์ | ผู้รับ / สถานะ                        | ผู้สอ | Soms    |  |  |  |
|                  | ชื่อเรื่อง                                                 | Suri | уносин  | ไฟล์ | ผู้รับ / สถานะ<br>ผู้รับทั้งหมด: 1 คน | ศูสง  | Sams    |  |  |  |

## ผู้ดูแลจะเจอกับหน้าส่งเอกสารให้ผู้โดย โดยต้องกรอก

- กรอกชื่อเรื่องเอกสาร
- เลือกวันที่
- เลือกหมวดหมู่
- เลือกไฟล์
- เลือกผู้รับ โดยการพิมพ์ชื่อและเลือกชื่อจากระบบ หรือกด ปุ่ม ส่งให้ผู้ใช้ทั้งหมด

้หลังจ<sup>้</sup>ากนั้นกด<sup>ื</sup>่ปุ่ม "ส่งเอกสาร" เพื่อส่งเอกสาร

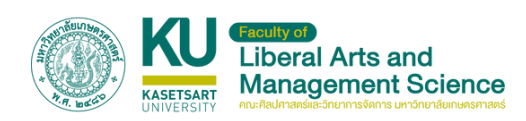

### การติดตามเอกสาร/แก้ไข

| KU คณะศิลปศาสตร์<br>และวิทยาการจัดการ             | ชื่อเรื่อง                                                                                    | Suñ            | низонц                                      | ไฟล์           | ผู้รับ / สถานะ                                                                                                    | ผู้ส่ง                 | จัดการ          |
|---------------------------------------------------|-----------------------------------------------------------------------------------------------|----------------|---------------------------------------------|----------------|----------------------------------------------------------------------------------------------------|------------------------|-----------------|
| บหนังสือเวียน (ผู้ดูแล)<br>การหนังสือเวียน        | ของมุมัติบุคลากรใบสังกัดเป็นอาจารย์ผู้สอน ในราชวิชา 01681311 คือ<br>พท.ดร.ลัดดาพร กุลแก้ว     | 2025-<br>06-25 | วิทยากร/ผู้ทรง<br>คุณวุฒิ/อาจารย์ผู้<br>สอน | ±<br>ดาวน์ไหลด | <b>ຊີວິບຕັ້ວເປນຕ: 1 ຄນ</b><br>© ວ່ານແລ້ວ: 0 ຄນ<br>© ຍົງໄນ່ວ່ານ: <b>1 ຄນ</b><br>< <mark>4 ລ່າດ່ອແລ້ວ: 0 ຄນ</mark><br>ດູຮານລະເວັບດຊີວິນ | สารบรรณคณะ<br>(แอดมิน) | 🖌 unito<br>🗑 au |
| อกเสระให้ผู้ใช้<br>สาระเข้าจากผู้ใช้<br>การผู้ใช้ | ขออนุปติบุคลากรใบสังทัดเป็นอาจารย์ผู้สอน ในรายวิชา 01681311 คือ ผศ.ดร.ว<br>รสิทธิ์ วงก์อดีศัย | 2025-<br>06-25 | วิทยาทร/ผู้ทรง<br>คุณวุฒิ/อาจารย์ผู้<br>สอน | ±<br>ดาวน์ไหลด | <b>ຊີວິນຕັ້ວເ</b> ເນα: 1 ຄນ<br>© ວ່ານແລ້ວ: 0 ຄນ<br>© ວົວໄມ່ວ່ານ: 1 ຄນ<br>< ລ່ວເຕີຍແລ້ວ: 0 ຄນ<br>(ູຣານລະເວັບດຊີວິນ                     | สารบรรณคณะ<br>(แอดมิน) | 🖌 unito<br>🗃 au |
| การบัญชีผู้ดูแล<br>คำระบบ<br>กจากระบบ             | ขออนุปติบุคลากรในสังกัดเป็นอาจารย์ผู้สอน ในรายวิชา 01681311 คือ ผศ.ดร.จา<br>ริตา หินเธาว์     | 2025-<br>06-25 | วิทยากร/ผู้กรง<br>คุณวุฒิ/อาจารย์ผู้<br>สอน | ±<br>ดาวน์ไหลด | <b>ຊີວິນຕັ້ວເຄມດ</b> : 1 ຄມ<br>© ວ່ານແລ້ວ: 0 ຄນ<br>© ວົວໄມ່ວ່ານ: 1 ຄນ<br>< ສ່ວເຕ່ອແລ້ວ: 0 ຄນ<br>(ງຣານລະເວັບດຊີວິນ                     | สารบรรณคณะ<br>(แอดมิน) | 🖌 antio<br>🗃 au |
|                                                   | ขออนุปติบุคลากรใบสังกัดเป็นอาจารย์ผู้สอน ใบรายวิชา 01681312 คือ อ.ธนก<br>ทุต สุวัณานสกล       | 2025-<br>06-25 | วิทยาทร/ผู้ทรง<br>คุณวุฒิ/อาจารย์ผู้<br>สอน | ±<br>ดาวน์ไหลด | <b>ຊ້ວິນຕັ້ວເ</b> ເນα: 1 ຄມ<br>© ວ່ານແລ້ວ: 0 ຄມ<br>© ຍົວໄປວ່ານ: 1 ຄມ<br>< ລ່ວເຕີຍແລ້ວ: 0 ຄນ<br>(ງຣານລະເວັຍດຊີວິນ                      | สารบรรณคณะ<br>(แอดมิน) | 🖌 urilo<br>🗐 au |
|                                                   | ขออนุปติบุคลากรใบสังกัดเป็นอาจารย์ผู้สอน ในรายวิชา 01681312 คือ อ.ดร.ฐิต<br>าวรรณ อินสะอาด    | 2025-<br>06-25 | วิทยาทร/ผู้ทรง<br>คุณวุฒิ/อาจารย์ผู้<br>สอน | ±<br>ดาวน์ไหลด | <b>ຊີວິນຕັ້ວເ</b> ເນຕ: 2 ຄນ<br>© ວ່ານແລ້ວ: 0 ຄນ<br>© ຍົວໄປວ່ານ: 2 ຄນ<br>< ສ່ວຕ່ອແລ້ວ: 0 ຄນ<br>(ູຣານລະເລີຍດຊີວິນ                       | สารบรรณคณะ<br>(แอดมิน) | 🖌 unito<br>📑 au |
|                                                   |                                                                                               |                |                                             |                | ผู้รับทั้งหมดะ1คน                                                                                                    |                        |                 |

#### ในหน้าส่งเอกสารให้ผู้ใช้ ผู้ดูแลจะเจอกับประวัติการส่ง เอกสาร ที่สามารถ

- ดาวน์โหลดไฟล์ได้
- ดูรายละเอียดการอ่าน/ส่งต่อ ของผู้รับได้
- แก้ไขไฟล์/ผู้รับได้
- ลบไฟล์ได้

| ากรเพื่อแต่งตั้งคณะกรรมการดำเนินงานโครงการ                            | 2025-                                                                                                    | รื่มต                                                                                                    | Ŧ                                                                                                    | 😵 ยังไม่อ่าน: 1 คน                                                                                                    | สารบรรณคณะ                                                                                              | 🖋 แก้ไข                                                                                                    |
|-----------------------------------------------------------------------|----------------------------------------------------------------------------------------------------|----------------------------------------------------------------------------------------------------|----------------------------------------------------------------------------------------------------|----------------------------------------------------------------------------------------------------|----------------------------------------------------------------------------------------------------|----------------------------------------------------------------------------------------------------|
| ายละเอียดผู้รับเอกสาร                                                 |                                                                                                    |                                                                                                    |                                                                                                    | × Inu<br>v                                                                                                    | (ແລດມັນ)                                                                                                | E au                                                                                                    |
| วิชุตา ชมภูราษฎร์<br>🔮 อ่านแล้ว (2025-06-23 1853:05)   → ยังไม่ส่งต่อ |                                                                                                    |                                                                                                    |                                                                                                    | iu<br>iu                                                                                                    |                                                                                                    |                                                                                                    |
|                                                                       |                                                                                                    |                                                                                                    |                                                                                                    | au                                                                                                    | สารบรรณคณะ                                                                                              | 🖋 uñlo                                                                                                    |
|                                                                       |                                                                                                    |                                                                                                    |                                                                                                    |                                                                                                    | (ແລດມົບ)                                                                                                | T au                                                                                                    |
|                                                                       |                                                                                                    |                                                                                                    |                                                                                                    | ผู้รับทั้งหมด: 1 คน                                                                                                    |                                                                                                    |                                                                                                    |
|                                                                       | กรเพื่อแต่งตั้งคณะกรรมการดำเนินงานโครงการ<br>ายละเอียดผู้รับเอกสาร<br>วิชุตา ชมภูราษฏร์<br>© อ่านแล้ว (2025-06-23 1853.05)   → ยังไม่ส่งต่อ | ຄຣເพີຍແຕ່ນຕົນຄາມະຄຣຣນກາຣດຳເປັນນານໂຄຣນກາຣ 2025-<br>.າຍລະເວັຍດຜູ້ຣັບເວກສາຣ<br>ວັຊຕາ ชມກູຣາຍກູຣ໌<br>© ວ່ານແລ້ວ (2025-06-23 1853.05)   → ຍັນໃນ່ສັນຕ່ວ | ຄຣເພີຍແຕ່ນຕົນຄານະຄຣຣມກາຣດຳເບີນນານໂຄຣນກາຣ 2025-<br>ກຍລະເວີຍດຜູ້ຮັບເອກສາຣ<br>ວັນດາ ຮບກູຣາຍໆຣ໌<br>© ຍ່ານແລ້ວ (2025-06-23 1853.05)   → ຍັນໃນ່ສ່ນຕ່ອ | ກຣເໜີຍແຕ່ນຕົວຄານະກຣຣນກາຣດຳເນີນນານໂຄຣຈກາຣ 2025- <sub>ຣົບກ</sub> ບ<br>ກຍລະເວັຍດຜູ້ຮັບເອກສາຣ<br>ວິນຸຕາ ຮມກູຣາຍກູຣ໌<br>© ຍ່ານແລ້ວ (2025-06-23 1853:05)   ⇒ ຍັນໃນ່ລັບຕ່ອ | กรเพื่อแต่งตั้งคณะกรรมการดำเนินงานโครงการ 2025- <sub>ถึงก</sub> 3 ( ) ( ) ( ) ( ) ( ) ( ) ( ) ( ) ( ) ( | <u>ກຣເພື່ອແຕ່ນດັບຄາດະຄາຮຣບກາຣດຳເປັນນານໂຄຣນກາຣ</u> 2025-<br><u>isun</u><br>ກຍລະເວັຍດຜູ້ຮັບເອກສາຣ<br><u>Sign ຮບກູຣາຍດູຣິ</u><br>ອ່ກແຟລ (2025-06-23 1853 05) ] → ຍັນໃນ່ສັນຕ່ອ<br><u>ເບັດ</u><br>ມ<br><u>ເບັດ</u><br>ມ<br><u>ເບັດ</u><br><u>ເບັດ</u><br><u>ເ</u> ັດ<br><u>ເ</u> ັດ<br><u>ເບັດ</u><br><u>ເ</u> ັດ<br><u>ເ</u> ັດ<br><u>ເ</u> <u>ເ</u> <u></u><br><u>ເ</u> <u></u><br><u>ເ</u> <u></u><br><u>ເ</u> <u></u><br><u>ເ</u> <u></u><br><u>ເ</u> <u></u><br><u>ເ</u> <u></u><br><u>ເ</u> <u></u><br><u>ເ</u> <u></u><br><u>ເ</u> <u></u><br><u>ເ</u> <u></u><br><u>ເ</u> <u></u><br><u>ເ</u> <u></u><br><u>ເ</u> <u></u><br><u></u><br><u>ເ</u> <u></u><br><u>ເ</u> <u></u><br><u>ເ</u> <u></u><br><u></u><br><u>ເ</u> <u></u><br><u>ເ</u> <u></u><br><u>ເ</u> <u></u><br><u></u><br><u></u><br><u></u><br><u></u><br><u></u><br><u></u><br><u></u><br><u></u><br><u></u> |

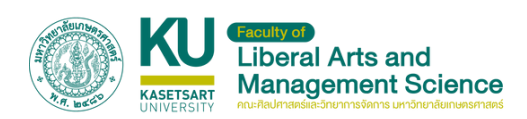

## การอ่านหนังสือเมื่อผู้ใช้ส่งถึง

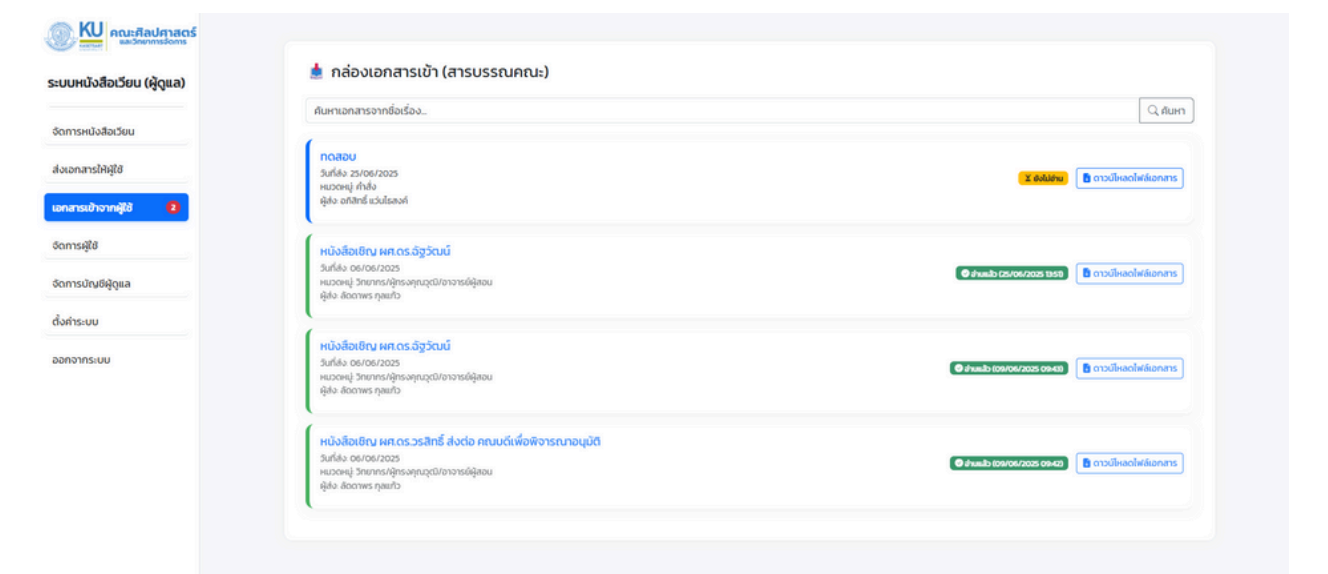

เมื่อมีเอกสารถึงสารบรรณ เอกสารจะอยู่ที่เมนู "เอกสารเข้าจากผู้ใช้" ผู้ดูแลสามารถกดอ่านเอกสารได้ และจะ มีจำนวนตัวเลขแสดงที่เมนู ซึ่งเป็นจำนวนตัวเลขที่ยังไม่อ่าน

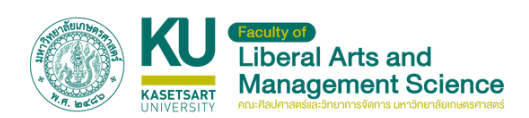

## จัดการผู้ใช้

|                     | ค้มหาผู้ใช้          |                            |                      |               |                     |         |         |         |
|---------------------|----------------------|----------------------------|----------------------|---------------|---------------------|---------|---------|---------|
| ารหนังสือเวียน      | ค้นหาผู้ใช้ (ชื่อ, ส | ทุล, อีเมล, เบอร์ไทรศัพท์) |                      |               |                     |         |         | Q, AUH1 |
| กสารให้ผู้ใช้       | бo                   | aŋa                        | ວັເມລ                | เบอร์โกรศัพท์ | สร้างเมื่อ          |         | จัดการ  |         |
| ทรเข้าจากผู้ใช้ 🛛 🔞 | ລັງວັດນນ໌            | สิมป์สุรพงษ์               | chattawatl@ku.th     | 0872155623    | 2025-06-23 16:31:55 | 🖌 uñlo  | ð \$i8o | T au    |
| ક્યું(ટે            | sūuń                 | ต์รสวัสดิชัย               | tanin.ti@ku.th       | 0614747893    | 2025-06-20 14:37:14 | 🖌 willo | ථ \$180 | T au    |
| ຣບັດມອີຜູ້ດູແລ      | กับยารัตน์           | ดาษจันทึก                  | kanyarat.da@ku.th    | 0812632384    | 2025-06-20 13:36:16 | 🖌 uñlo  | ් \$880 | T au    |
| ระบบ                | AsUsim               | ไคตรมุงคุณ                 | siraprapa.ko@ku.th   | 0897151576    | 2025-06-20 12:07:11 | 🖌 uñlo  | ථ කිරීය | T au    |
| ออกจากระบบ          | อรจิรา               | วงศ์อาษา                   | onjira.wo@ku.th      | 0802070956    | 2025-06-20 11:34:01 | 🖌 wñlo  | ථ ණමය   | T au    |
|                     | กควรรณพร             | พิศุกธิสุวรรณ              | phacharaporn.p@ku.th | 0928638959    | 2025-06-19 09:42:03 | 🖌 แก้ไป | ථ ණමය   | T au    |
|                     | ชณัญชิดา             | วัชรพุกท์                  | chananchida.va@ku.th | 0615146594    | 2025-06-13 15:35:04 | 🖌 แก้ไป | ථ ණමය   | 1 au    |
|                     | วิชุดา               | ชมภูราษฏร์                 | wichuta.c@ku.th      | 0875959355    | 2025-06-12 09:48:12 | 🖌 unito | ් කිම්ග | T au    |
|                     | ชูวงศ์               | กลิ่นเลขา                  | chuwong klig ku.th   | 0933282953    | 2025-06-11 11:54:31 | 🖌 uñlu  | ් \$ැමග | T au    |
|                     | ปักกมา               | สรียกล ณ อยุธยา            | pattama s@ku.th      | 0828245154    | 2025-06-10 12:49:24 | 🖌 unio  | 0 \$iên | 1 au    |

ในหน้า "จัดการผู้ใช้" ผู้ดูแลสามารถ เพิ่ม/ลบ/แก้ไข ผู้ ใช้ได้ และสามารถกดปุ่ม "รีเซ็ท" เพื่อรีเซ็ทรหัสผ่านให้ผู้ใช้ได้ โดยผู้ใช้จะได้รับรหัสผ่านใหม่ทาง Email ที่ลงทะเบียน

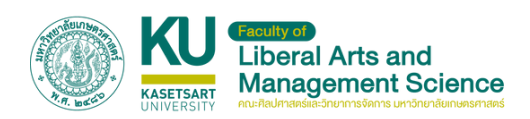

## จัดการบัญชีผู้ดูแล

| งสือเวียน (ผู้ดูแล) |                                              |  |
|---------------------|----------------------------------------------|--|
| สือเวียน            | จัดการข้อมูลส่วนตัว                          |  |
|                     | ชื่อผู้ใช้ (Username):                       |  |
| ð                   | admin                                        |  |
| ata 👩               | ซึ่อผู้ใช้สำหรับเข้าสู่ระบบ                  |  |
| nito 🗸              | Śo:                                          |  |
|                     | สารบรรณ                                      |  |
| 40                  | do.                                          |  |
| qea                 | นามสกุล:                                     |  |
| (                   | aru:                                         |  |
|                     | นามสกุล                                      |  |
|                     | รหัสผ่านใหม่ (หากต้องการเปลี่ยน):            |  |
|                     | เว็นว่างไว้หากไม่ต้องการเปลี่ยน              |  |
|                     | กรุณาป้อมรหัสผ่านใหม่ (อย่างน้อย 6 ตัวอักบร) |  |
|                     | ยืนยันรหัสผ่านใหม่:                          |  |
|                     | ยืนยินรหิสผ่านใหม่                           |  |
|                     | ป้อนรหัสผ่านใหม่ทำอีกกรั้ง                   |  |
|                     | 📴 มันทึกการเปลี่ยนแปลง                       |  |

ในหน้า "จัดการบัญชีผู้ดู" สามารถแก้ไข

- ชื่อผู้ใช้
  ชื่อ
- นามสกุล
- รหัสผ่าน

ของบัญชีผู้ดูแลระบบได้

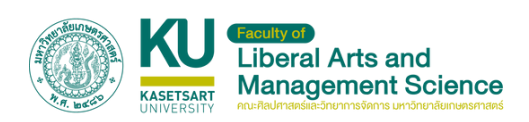

#### การตั้งค่าระบบ KIII....

| สือเวียน      |                                                              |
|---------------|--------------------------------------------------------------|
| หตุใช         | ตั้งค่าทั่วไปของระบบ                                         |
| จากผู้ใช้ 🛛 🔁 | dos:uu:                                                      |
|               | ระบบหนังสือเวียนชีเล็กกรอนิกล์คณะศิลปศาสตร์และวิทยาการจัดการ |
|               | ซึ่งที่อะแสดงอน Title Bar ของ Browser ขณะประเทียนองเริ่ม     |
| ชีผัดแล       | ค่าอธิบายระบบ:                                               |
|               | มหาวิทยาลัยเกษตรศาสตร์ วิทยาเขตเฉลิมพระเกียรติ จังหวัดสกลนคร |
|               |                                                              |
|               | ท้างมีบายสี่บๆ เที่ยวกับระบบ (เช่น แสดงบนะเป้า Login)        |
|               | อีเมลติดต่อ (สำหรับรับแจ้งเตือนแอดมิน):                      |
|               | titiya y@ku.th                                               |
|               | อีเมลนี้จะใช้สำหรับส่งแร้งเกือนต่างๆ ใบยังผู้ดูแลระบบ        |
|               | Talvisuu: 🛞 🔛 maatuuraad                                     |
|               | เลือกไฟล์ ไม่ได้เลือกไฟส์ใด                                  |
|               | เลือกใพ่อีกาพเพื่อเปลี่ย์กระบบ (ขนาดแมะนำ 150x50px)          |
|               | 🥌 เป็นให้สามหารมาสัมเดียนส์และ                               |

## ผู้ดูแลสามารถตั้งค่าระบบได้

เมนูตั้งค่าทั่วไป • ชื่อระบบ

- คำอธิบาย
- Email สำหรับรับแจ้งเตือนของผู้ดูแล
- โลโก้ระบบ

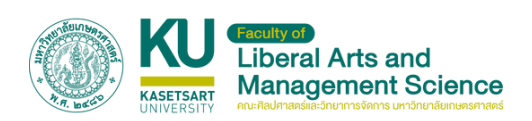

## การตั้งค่าระบบ(ต่อ)

| หนังสือเวียน        | a second a second a second a                                              |  |  |  |  |
|---------------------|---------------------------------------------------------------------------|--|--|--|--|
|                     |                                                                           |  |  |  |  |
| สารให้ผู้ใช้        | ตั้งก่าการส่งอีเมล (SMTP)                                                 |  |  |  |  |
| เรเข้าจากผู้ใช้ 🛛 🔞 | SMTP Host:                                                                |  |  |  |  |
|                     | smtp.gmail.com                                                            |  |  |  |  |
| នម្សិថៃ             | tolu smtp.gmail.com, smtp.outlook.com                                     |  |  |  |  |
| າຣບັญຍິຜູ້ດູແລ      | SMTP Port:                                                                |  |  |  |  |
|                     | 587                                                                       |  |  |  |  |
| IS:UU               | 189 (207 (TLS), 465 (SSL)                                                 |  |  |  |  |
| จากระบบ             | SMTP Username (ðuaigða):                                                  |  |  |  |  |
|                     | lams.kucsc@gmail.com                                                      |  |  |  |  |
|                     | อีเมลท์ใช้สำหรับอีอกอับเข้า รศาศ (นักจะเป็นอัเมลเดียวกับอีเมลผู้ส่ง)      |  |  |  |  |
|                     | SMTP Password (รหัสผ่านอีเมลผู้ส่ง):                                      |  |  |  |  |
|                     | กรอกเฉพาะเมื่อต้องการเปลี่ยนรหัสผ่าน                                      |  |  |  |  |
|                     | รศิลห้านสำหรับชื่อกอินเข้า SMTP (หากไม่กรอก รศิลห้านเดิมจะอังคงถูกได้งาน) |  |  |  |  |
|                     | SMTP Encryption:                                                          |  |  |  |  |
|                     | ns ~                                                                      |  |  |  |  |

เมนูตั้งค่าอีเมล สามารถแก้ไขค่าต่างๆ เพื่อส่ง email แจ้งเตือนต่างๆ

- SMTP Host:
- SMTP Port:
- SMTP Username
- SMTP Password
- SMTP Encryption:

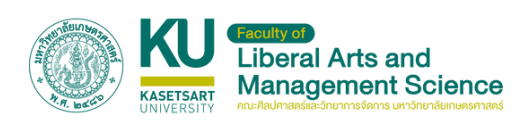

## การตั้งค่าระบบ(ต่อ)

| 560         |                       |                                                                             |                       |                                                                                                    |
|-------------|-----------------------|-----------------------------------------------------------------------------|-----------------------|----------------------------------------------------------------------------------------------------|
| ajta        | dennere               |                                                                             | จัดการหมวดหมู่เอกสาร  |                                                                                                    |
| ករដ្ឋថៃ 🛛 🔁 | DOHUGO                | нî:                                                                         |                       |                                                                                                    |
|             | <b>O</b> 184          | низони                                                                      |                       |                                                                                                    |
| ນຍີ່ຜູ້ດູແລ |                       |                                                                             |                       |                                                                                                    |
| JU          |                       |                                                                             | รายการหมวดหมู่ทั้งหมด |                                                                                                    |
| 5:00        | ID                    | ชื่อหมวดหมู่                                                                |                       | จัดการ                                                                                                    |
|             | 1                     | ประชาสัมพันธ์                                                               |                       | 🖍 urilo 🖀 au                                                                                                    |
|             |                       |                                                                             |                       |                                                                                                    |
|             | 2                     | ประกาศ                                                                      |                       | Vunto 🗑 au                                                                                                    |
|             | 2<br>3                | ประกาศ<br>ระเบียบ                                                           |                       | internation in the second second sec |
|             | 2<br>3<br>4           | ประกาศ<br>ระเบียบ<br>คำสั่ง                                                 |                       | Aurio 200<br>Aurio 200<br>Aurio 200                                                                                                    |
|             | 2<br>3<br>4<br>8      | ประกาศ<br>ระเบียน<br>ทำสั่ง<br>วิทยากร/ผู้กรงคุณวุฒิ/อาจารมีผู้สอน          |                       | rudo ≣au<br>rudo ≣au<br>rudo ≣au<br>rudo ≣au                                                                                                    |
|             | 2<br>3<br>4<br>8<br>9 | ประกาศ<br>ระเบียบ<br>คำสั่ง<br>วิทยากร/ผู้กรงกุณวุฒิ/อาจารย์ผู้สอน<br>อื่นๆ |                       | runta ≣aa<br>runta ≣aa<br>runta ≣aa<br>runta ≣aa<br>runta ≣aa                                                                                                    |

เมนูจัดุการหมวดหมู่ ในเมนูนี้ผู้ดูแลระบบสามารถ

- ้เพิ่ม
- แก้ไข
- au

หมวดหมู่ที่นำไปแสดงผลได้

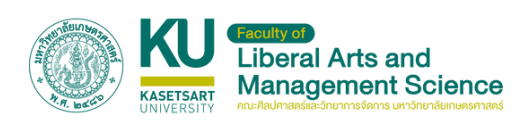

## การตั้งค่าระบบ(ต่อ)

| <b>หม</b> ูลการคิลปศาสตร์<br>และวิทยากรออกร |                                 | 🌣 ตั้งค่าระบบทั้งหมด                                                                                               |       |                        |        |
|---------------------------------------------|---------------------------------|----------------------------------------------------------------------------------------------------|-------|------------------------|--------|
| มหนังสือเวียน (ผู้ดูแล)                     | 🕸 ดังค่าท่วไป 🛛 🕿 ดังค          | hวีเมล 🗏 จัดการหมวดหมู่ 🖻 จัดการ Рорир                                                                             |       |                        |        |
| ารหนังสือเวียน                              |                                 | อัปโหลด Popup ใหม่                                                                                                 |       |                        |        |
| กสารให้ผู้ใช้                               | 🖉 ลิงก์เมื่อคลิก:               |                                                                                                    |       |                        |        |
|                                             | tdu https://www.es              | xample.com                                                                                                    |       |                        |        |
| ารเข้าจากผู้ใช้ 🛛 🕗                         | ลิงที่ที่ผู้ใช้จะถูกส่งไปเมื่อค | ānīnım Popup                                                                                                    |       |                        |        |
| ารผู้ใช้                                    | 🗷 ຮູປກາພ:                       |                                                                                                    |       |                        |        |
|                                             | เลือกไฟล์ ไม่ได้เลื             | อกไฟล์ใด                                                                                                    |       |                        |        |
| รบัณซ์ผู้ดูแล                               | soušulwá JPG, JPEG, PR          | va, ar inhâu                                                                                                    |       |                        |        |
| าระบบ                                       | เปิดใช้งาน Popu                 | ip นี้ทีนที (จะปิดการใช้งาน Popup อื่นๆ)                                                                           |       |                        |        |
| จากระบบ                                     |                                 | 🛆 зибнаслти Рорир                                                                                                  |       |                        |        |
|                                             |                                 | ประวัติภาพ Popup                                                                                                   |       |                        |        |
|                                             | ภาพ อิง                         | ń                                                                                                    | สถานะ | เมือ                   | จัดการ |
|                                             |                                 | https://docs.google.com/forms/d/e/IFAIpQL5dMGxGaVBCzg-TWbWpbd36-<br>VsFIOXTmiMYsi/FacAlCuDwHAg/viewform?usp-dialog |       | 2025-05-21<br>15:19:41 | au     |
|                                             |                                 | https://drive.google.com/drive/folders/17Tmi4dinVu44C9oY2jZXMuJdfY2xGyu                                            |       | 2025-05-19<br>16:07:51 | au     |

เมนูจัดุการ Popup ในเมนูนี้ผู้ดูแลระบบสามารถ

- เพิ่ม
- แก้ไข
- au

#### Popup ที่แสดงในหน้าแรกของระบบหนังสือเวียนได้

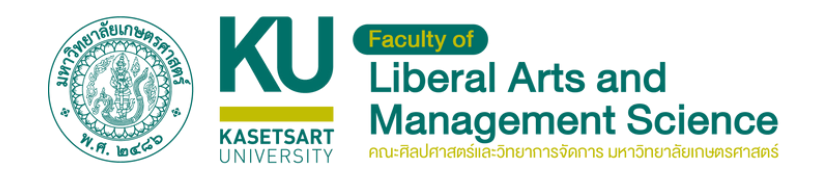

# ระบบ หนังสือเวียน

#### คณะศิลปศาสตร์และวิทยาการจัดการ

มหาวิทยาลัยเกษตรศาสตร์ วิทยาเขตเฉลิมพระเกียรติ จังหวัดสกลนคร

ระบบหนังสือเวียน https://office-fam.csc.ku.ac.th/doc